การถอนการติดตั้งโปรแกรม Trend Micro OfficeScan 1. ไปที่ Control Panel คลิกที่ Programs and Features

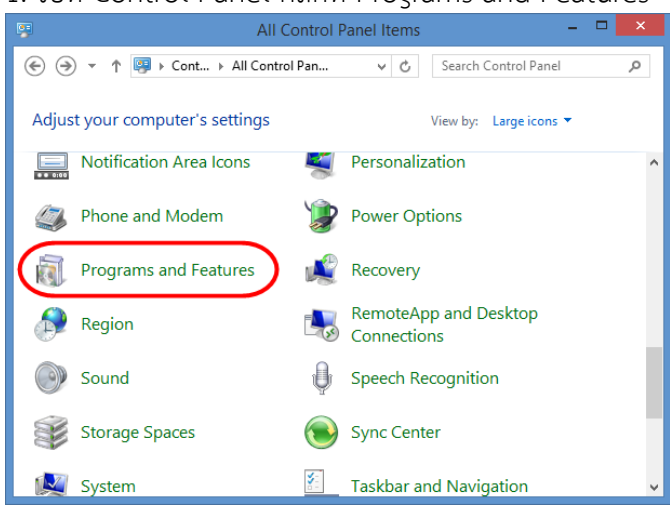

2. หาชื่อโปรแกรม Trend Micro OfficeScan Agent แล้วคลิก Change

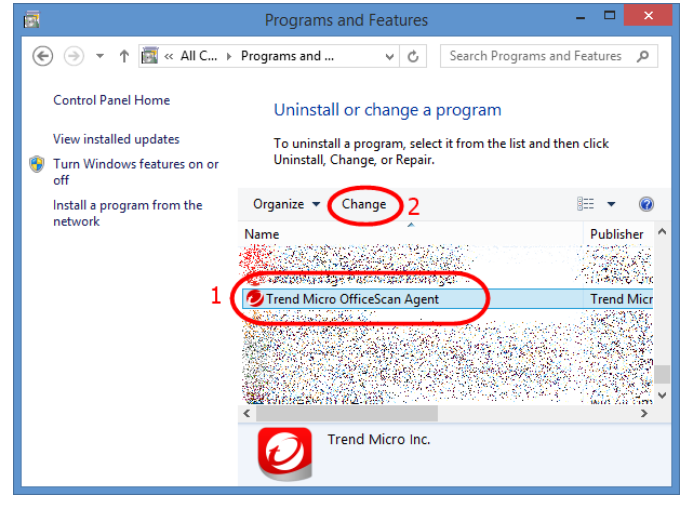

## 3. คลิก Next

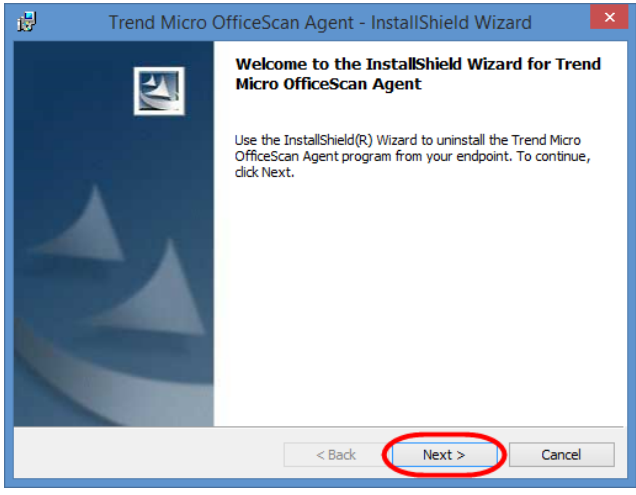

## 4. คลิก Uninstall

| 1                                                                                                    | Trend Micro OfficeScan Agent - InstallShield Wizard                                           |
|----------------------------------------------------------------------------------------------------|-----------------------------------------------------------------------------------------------|
| <b>Uninsta</b><br>You ha                                                                                                    | all the Trend Micro OfficeScan Agent<br>ave chosen to uninstall the program from your system. |
| Click Uninstall to remove the Trend Micro OfficeScan Agent program from your endpoint.<br>After uninstallation, this program is no longer available for use. |                                                                                               |
|                                                                                                    |                                                                                               |
|                                                                                                    |                                                                                               |
|                                                                                                    |                                                                                               |
| InstallShield                                                                                                    | d < Back Uninstal Cancel                                                                      |

## 5. คลิก OK

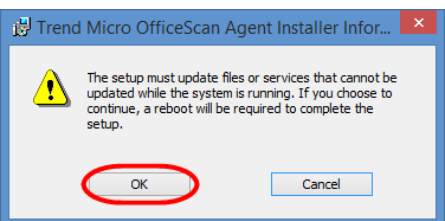

## 6. คลิก Finish

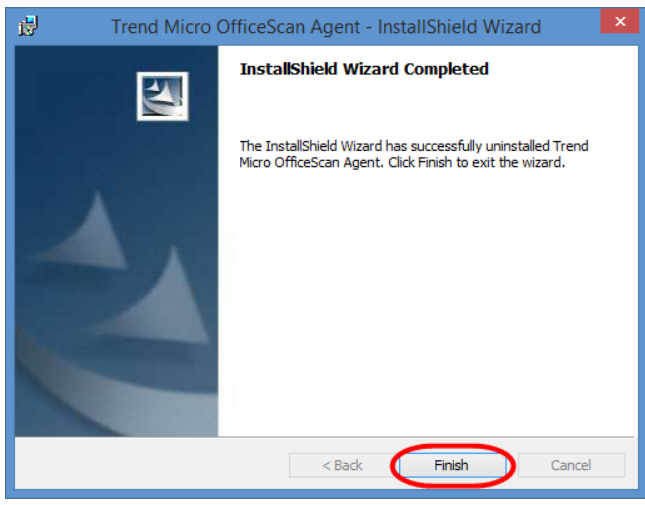